## Accessing Financial Aid Information via Wingspan

## OFFICE OF FINANCIAL AID WINTHROP UNIVERSITY

Students who receive email award notifications may view, accept, or decline aid on Wingspan. Students should accept or decline aid within 30 days of the notice of award offer.

You must have a Winthrop email account to access Wingspan. If you have not created a Winthrop email account, you may do so by clicking on *Need an account?* from the Wingspan home page (http://wingspan.winthrop.edu).

Once you have logged in to Wingspan, use the following steps to access your financial aid offer:

- Click on **Financial Aid** "tab"
- Click on Award
- Click on Award for Aid Year
- Select Award Year 2024-2025 from the drop down box
- Click on the Accept Award Offer tab to view and accept/decline your offer.

Should you have any questions or concerns, please email us at <u>finaid@winthrop.edu</u> or call our office at (803) 323-2189.

Revised 04/16/24